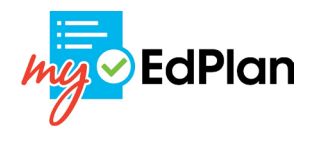

# **Table of Contents**

| How to Access myEdPlan 2                      | 2  |
|-----------------------------------------------|----|
| Reminders about myEdPlan Degree Audits:4      | ŀ  |
| Degree Audits 5                               | 5  |
| What is a Degree Audit?5                      | 5  |
| What-If Audits                                | \$ |
| What is a What-If Audit?6                     | \$ |
| How to Run a What-If Audit6                   | ;  |
| Education Plans (Semester-by-semester plans)7 | ,  |
| What is an Education Plan?7                   | ,  |
| Review Your Education Plan7                   | ,  |
| Print Your Education Plan7                    | ,  |

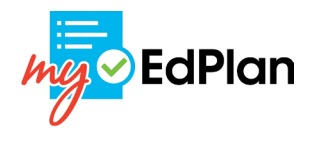

## How to Access myEdPlan

The myEdPlan system can be accessed through the SURF Student Center. See

directions below on how to access the myEdPlan system.

- 1. Open Chrome or Firefox (do not use Internet Explorer)
- 2. Navigate to <u>https://www.surf.miracosta.edu</u>
  - Can also be accessed on the MCC website by clicking the "SURF" link at the top of the homepage (see below).

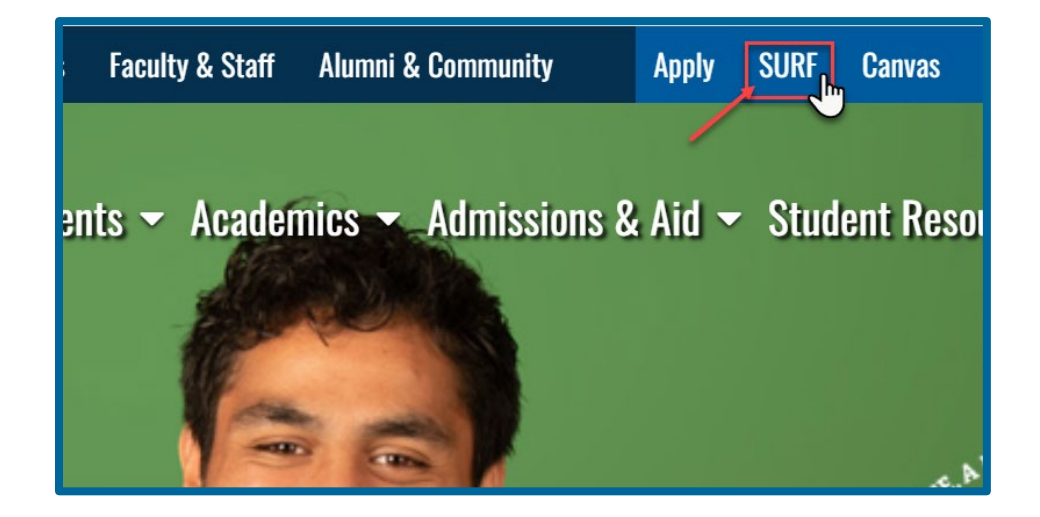

 Enter your MiraCosta SURF ID username (e.g. W7XXXXX) and password to access the Okta application tiles.

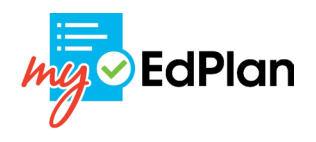

| Connecting to SURF                                      |
|---------------------------------------------------------|
| MraCosta                                                |
| MiraCosta College Login<br>Surf ID (MiraCosta Username) |
| W7                                                      |
| Password                                                |
| I 📼                                                     |
| Remember me                                             |
| Sign In                                                 |
| Need help signing in?                                   |

4. Congratulations! You have now logged into the myEdPlan system. Enter your student ID to populate your degree audit and review course information! Please see additional information below about the system, Degree Audits, What-If Audits, and Educational Plans.

| M EdPlan | DEGREE AUDITS                 | EXCEPTIONS | PLANS | ADMIN | HELP |
|----------|-------------------------------|------------|-------|-------|------|
| D        | egree Au                      | ıdits      |       |       |      |
|          | Student ID<br>Advanced search |            |       | Q     |      |
|          |                               |            |       |       |      |

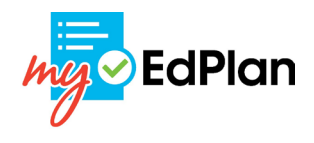

## Reminders about myEdPlan Degree Audits:

- External credit from other campuses <u>is not included</u> in the degree audit at this time.
- Preparation courses for transfer to another institution will not be reflected in the degree audit, but may be reflected on your semester-by-semester education plan.
- **3.** The degree audit does not include prerequisite or remediation requirements, but these should be included in the semester-by-semester plan.
- **4.** The semester-by-semester plan will not check for unmet prerequisites, co-requisites, or remediation requirements when building a plan.
- 5. If your major, education goal, or GE pattern is incorrect, these will first need to be updated in the SURF system. See your counselor to update your major, catalog year, GE pattern, or ed goal or update by following the directions linked here: How to Change Your Major in SURF.
- See your counselor for help reviewing and interpreting your degree audit or semester-by-semester plan.
- Only a counselor can make a plan official plan by making it 'Active'. You will not be allowed to edit your Active and locked plan.

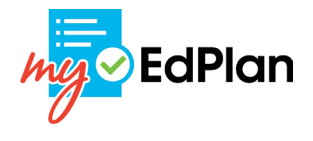

## **Degree Audits**

### What is a Degree Audit?

A degree audit is a list of outstanding and completed academic requirements for

completing your goal at MiraCosta (associate degree, or certificate).

|                                                                                                    | HELP                                                                   | ۲                                     |  |  |
|----------------------------------------------------------------------------------------------------|------------------------------------------------------------------------|---------------------------------------|--|--|
| Degree Audits Data refreshed 12/18/2023 10:02 AM                                                                                                    | Check the Date Refreshed<br>for the last time your data<br>was updated | Print and/or Save your audit as a PDF |  |  |
| Student ID                                                                                                    | Name                                                                   | Degree<br>Information Technology (AS) |  |  |
| Advanced search         Career Credit       Major Information Technology (AS)       GE Pattern       MCC General Education       Preferred Name       Carrie       Credit       GPA       4.000         Last Term Attended       Spring       2024       Earliest Catalog Rights       2018-2019       Academic Standing       GODDSpr       2023         External Credit       Credit from other colleges or tests may not be currently reflected in the myEdPlan audit. Advanced Placement (AP) reflected in myEdPlan is only for associate degree purposes and may not reflect the policy of CSU, UC, out of state, or private schools. Please see a counselor for details. |                                                                        |                                       |  |  |

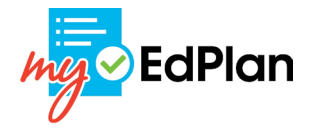

## What-If Audits

### What is a What-If Audit?

A What-If audit allows you to explore other majors and goals without actually changing

your major!

### How to Run a What-If Audit

| Advanced search                                                                                                    |                                   |  |  |  |  |  |
|----------------------------------------------------------------------------------------------------|-----------------------------------|--|--|--|--|--|
| Career Credit Major Information Technology (AS) GE Pattern MCC General Education Preferred Name Credit GPA 4.000                                                                                                    |                                   |  |  |  |  |  |
| Last Term Attended Spring 2024 Earliest Catalog Rights 2018-2019 Academic Standing GOODSpr 2023                                                                                                    |                                   |  |  |  |  |  |
| External Credit Credit from other colleges or tests may not be currently reflected in the myEdPlan audit. Advanced Placement (AP) reflected in myEdPlan is only for associate degree purposes and may not reflect the policy of CSU, UC, out of state, or private schools. Please see a counselor for details. |                                   |  |  |  |  |  |
| Transfer Requirements Requirements for transferring to other institutions are not reflected in the myEdPlan audit, but can be manually added on the se<br>plan.<br>Click the 'What-If' link<br>underneath the header<br>block to access the What-If<br>View historic                                           | emester-by-semester what-if audit |  |  |  |  |  |
| What-If Analysis                                                                                                    | ^                                 |  |  |  |  |  |
| Use current curriculum  In-progress classes  Preregistered classes Program                                                                                                    |                                   |  |  |  |  |  |

|   | Academic What-If                                                                                                    | View historic what-if audit |
|---|----------------------------------------------------------------------------------------------------|-----------------------------|
| 1 | What-If Analysis         Use current curriculum         In-progress classes         Program         Catalog year         Catalog year         2023-2024 Catalog Year         Areas of study         Major *         Catalog Year         Catalog Year | vidit:                      |
|   | Additional areas of study IMPORTANT NOTES: 1. Should only run a What-If audit for one major and GE pattern at a time. 2. Certificates do not need a GE Pattern selected Ellucian Degree Works - & Copyright 1995-2023 Ellucian Company L.P. and its affiliates                                                                                                    | 4 PROCESS                   |

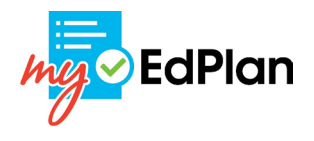

## **Education Plans (Semester-by-semester plans)**

### What is an Education Plan?

An education plan is a semester-by-semester plan that shows courses and requirements needed to complete your educational goals. Schedule an appointment with a Counselor to review course options and create an education plan! Schedule an appointment with Academic Counseling today! MiraCosta Academic Counseling

#### **Review Your Education Plan**

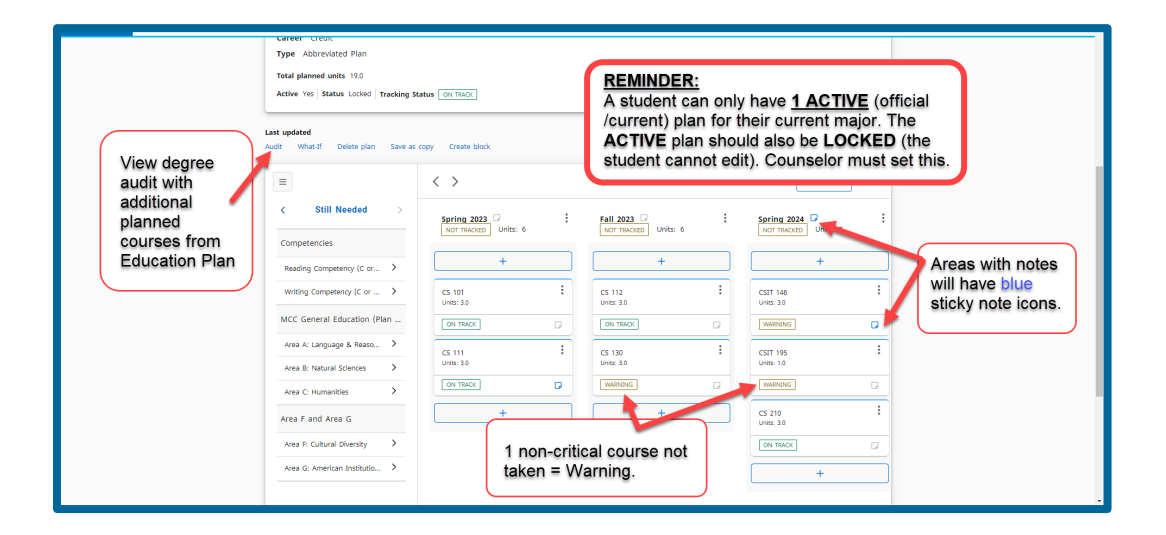

### **Print Your Education Plan**

| HELP 1<br>REPORT AN ISSUE                                                                                                    |                      |                      |                        |  |  |  |
|----------------------------------------------------------------------------------------------------|----------------------|----------------------|------------------------|--|--|--|
| ctive Yes Status Locked Tracking Yus OVT<br>Print and/or save a PDF version of<br>your Education Plan with Notes!<br>1. Hover over "Help" menu option.<br>2. Select "Notes Report" |                      |                      |                        |  |  |  |
|                                                                                                    | < >                  |                      | ADD TERM               |  |  |  |
| < Still Needed >                                                                                                    | Spring 2023          | Fall 2023            | Spring 2024            |  |  |  |
| Competencies                                                                                                    | NOT INCLU            |                      |                        |  |  |  |
| Reading Competency (C or >                                                                                                    | +                    | +                    | +                      |  |  |  |
| Writing Competency (C or >                                                                                                    | CS 101<br>Units: 3.0 | CS 112<br>Units: 3.0 | CSIT 146<br>Units: 3.0 |  |  |  |
| MCC General Education (Plan                                                                                                    | ON TRACK             |                      | WARNING                |  |  |  |